PRÁCTICA 3.- Accede desde el navegador Mozilla Firefox a la página de podcasts de RTVE (http://www.rtve.es/podcast) y busca un programa de tu interés. Accede a él y crea una suscripción desde el navegador.

Accedemos a la web de rtve y elegimos un programa

Una vez dentro seleccionamos RSS para suscribirnos

| A la |                             |                                                  | ITALES PROGRAMAS Ca en rtve | RADIO EN DIRECTO CAU                                                                      | DENAS▼ MÚSICA▼ PROGRAM.<br>Buscar Registrars<br>@ Iniciar sesión | AS <b>T</b> |
|------|-----------------------------|--------------------------------------------------|-----------------------------|-------------------------------------------------------------------------------------------|------------------------------------------------------------------|-------------|
| •    |                             | Noticias TV R                                    | adio Deportes               | El Tiempo                                                                                 | Infantil f                                                       |             |
| R    | NE a la Carta Podcasts Prog | ramas Radio Nacional Radio Clásica               | Radio 3 Ràdio 4 Ra          | idio 5 Radio Exterior E                                                                   | Blogs 75 Aniversario RNE                                         |             |
| F    | Portada de podcasts Bus     | car por Cadena Buscar por Género                 | Todos de la A a la Z        |                                                                                           |                                                                  |             |
|      | radio 5                     | Reportajes Emisoras                              | oras                        | Suscribirse a este programa                                                               |                                                                  |             |
|      |                             | Radio 5<br>Un espacio dedicado a la actualidad i | informativa de las 63       | 👔 rss                                                                                     | d iTunes                                                         |             |
|      |                             | Emisión: Lunes a viernes a las                   | na.<br>10.55; 17.25 y 18.25 | 🥥 Juice                                                                                   | 🛞 Zune                                                           |             |
|      | Pepertaies                  |                                                  |                             | Y! MyYahoo!                                                                               | Google Reader                                                    |             |
|      | emisoras                    |                                                  |                             | Suscríbase gratis a este<br>automáticamente los pod<br>emisiones.<br>Ayuda sobre podcasts | programa y reciba<br>dcasts de las últimas                       |             |
|      | fue e e e                   |                                                  |                             |                                                                                           | Proventión                                                       | -           |

Seleccionamos suscribirse ahora

#### $2^{\underline{o}}$ ASIR

#### UD8-SRI

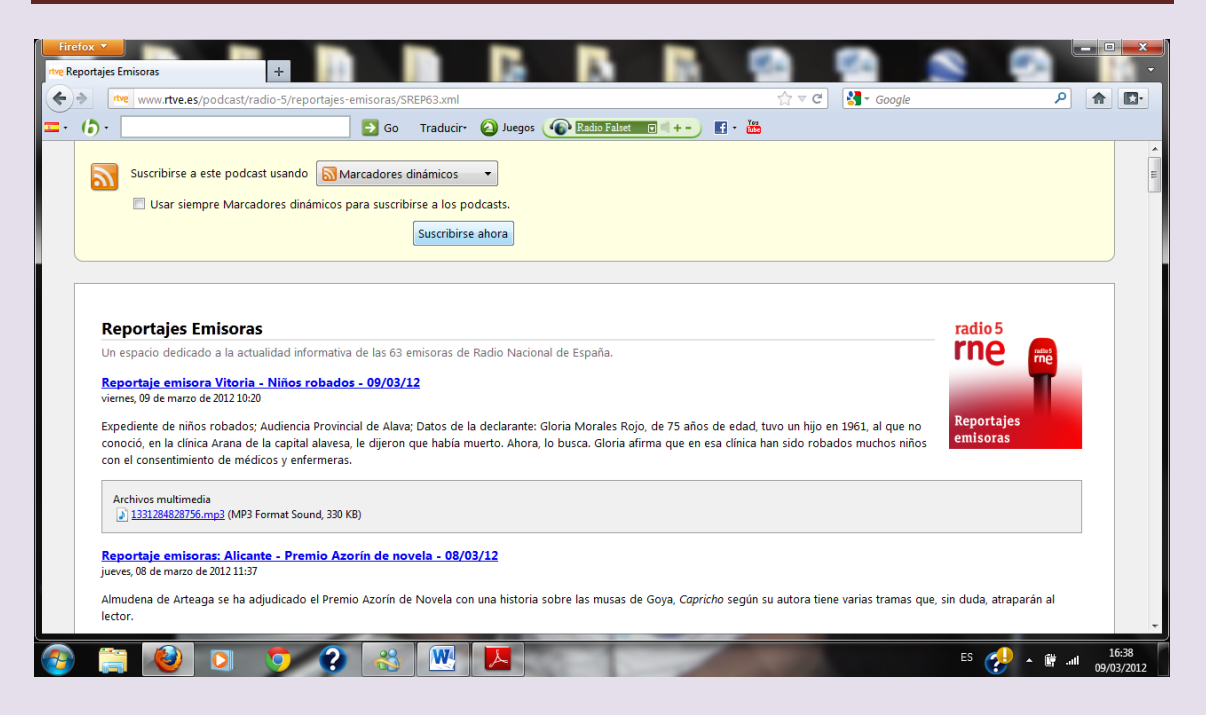

# Nos suscribimos y nos indica que se guardará en la barra de marcadores del navegador

| Firefox                                                                                                    | ×<br>-        |
|----------------------------------------------------------------------------------------------------|---------------|
| 🔶 🗽 www.rtve.es/podcast/radio-5/reportajes-emisoras/SREP63.xml                                                                                                    |               |
| 📼 • (b) •                                                                                                    |               |
| Suscribirse a este podcast usando Marcadores dinámicos<br>Usar siempre Marcadores dinámicos para suscribirse a los podcasts.<br>Suscribirse ahora                                                                                                    | * III         |
| Suscribirse con los marcadores dinámicos           Nombre:         Reportajes Emisoras           radio 5                                                                                                    |               |
| Un espacio dedicado a la actualidad informativa de las 63 emisto Reportaje emisora Vítoria - Niños robados - 09/03/12 viernes, 09 de marzo de 2012 10:20 Carpeta: Barra de herramientas de marcadores  Cancelar Un espacio de divisor de 2012 10:20 Carpeta: Carpeta: Ca |               |
| Expediente de niños robados; Audiencia Provincial de Alava; Datos de la declarante: Gloria Morales Rojo, de 75 años de edad, tuvo un hijo en 1961, al que no conoció, en la clínica Arana de la capital alavesa, le dijeron que había muerto. Ahora, lo busca. Gloria afirma que en esa clínica han sido robados muchos niños emisoras con el consentimiento de médicos y enfermeras.                                                                                                    |               |
| Archivos multimedia<br>1331284828756.mp3 (MP3 Format Sound, 330 KB)                                                                                                    |               |
| Reportaje emisoras: Alicante - Premio Azorín de novela - 08/03/12<br>jueves, 08 de marzo de 2012 11:37                                                                                                    |               |
| Almudena de Arteaga se ha adjudicado el Premio Azorín de Novela con una historia sobre las musas de Goya, Capricho según su autora tiene varias tramas que, sin duda, atraparán al lector.                                                                                                    |               |
| 🐵 🚞 🕹 💽 🧿 ? 🛞 🖳 📐                                                                                                    | :38<br>8/2012 |

Si vamos a marcadores podemos ver todas las opciones que nos aparecen en reportajes emisoras que es donde nos hemos suscrito

VICEN MORALES

#### 2º ASIR

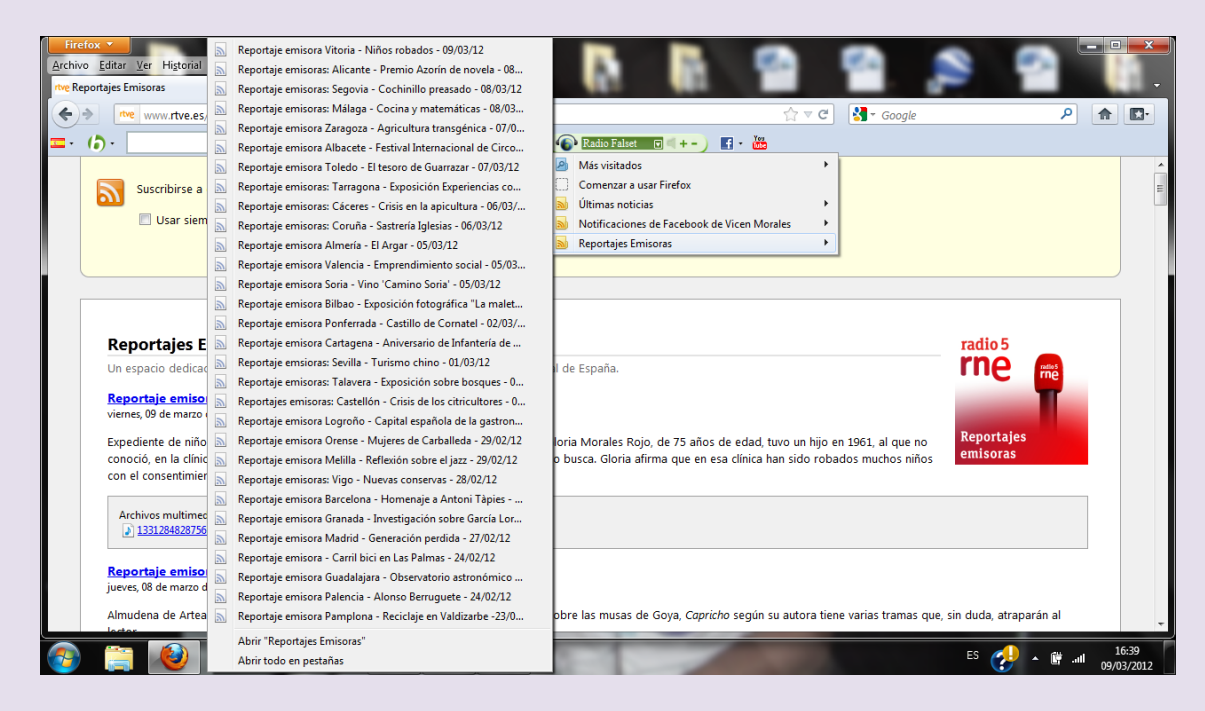

## Seleccionamos uno de ellos y vemos que se empieza a cargar

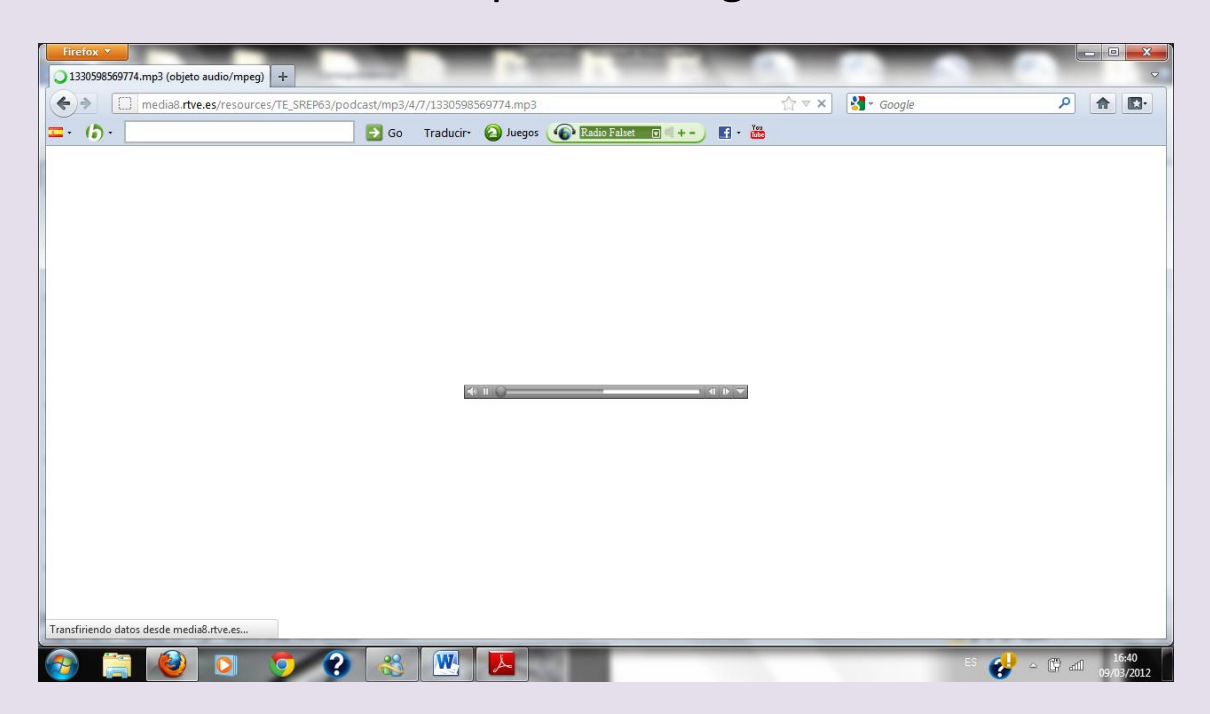

### Y lo estamos oyendo